How to set up your dynamic fundraising badge in your participant centre.

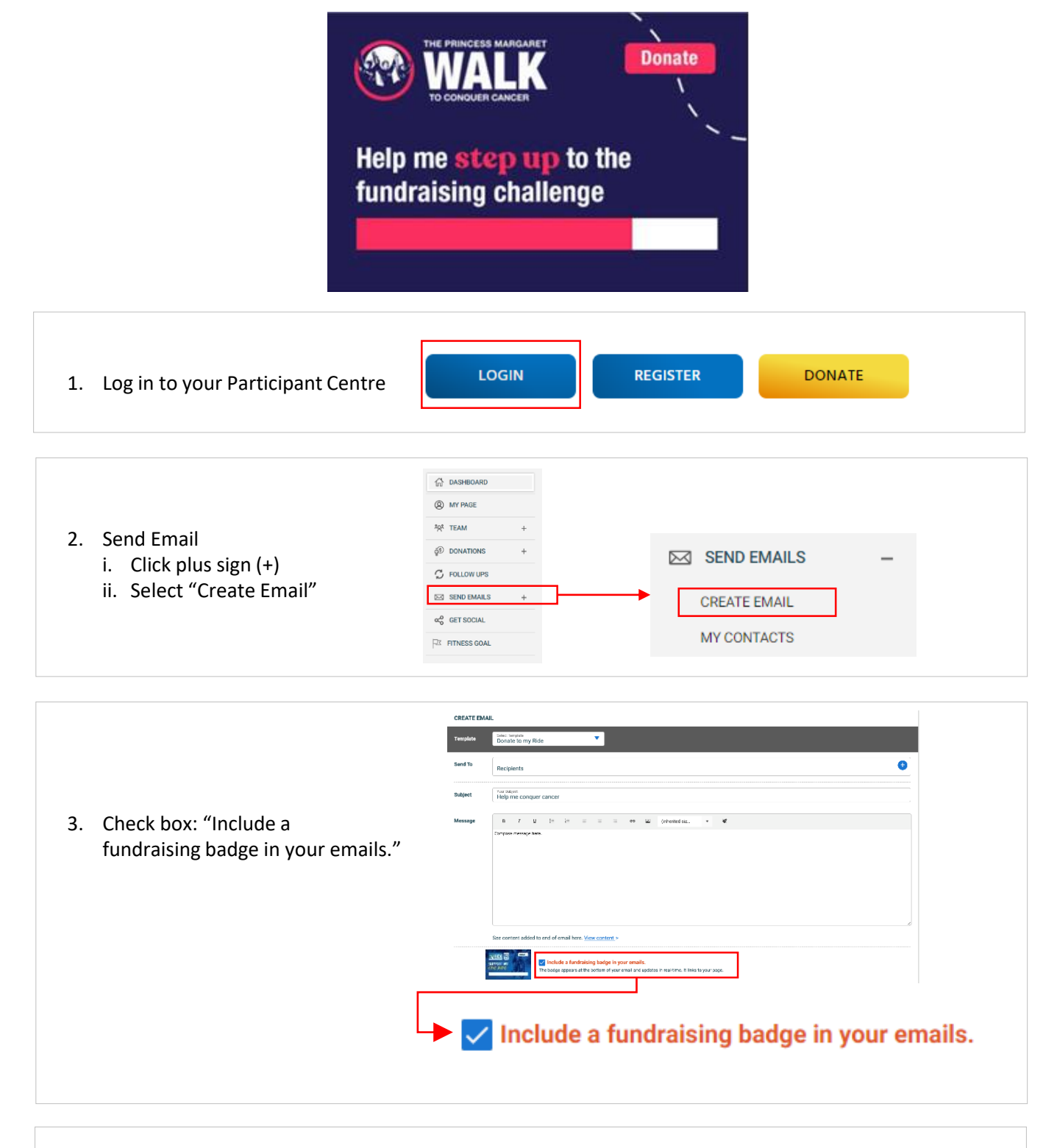

4. Compose email as usual and badge will be included the bottom. When recipients click the badge, they will be directed straight to your Donations page.